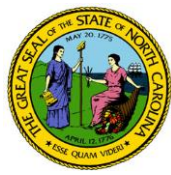

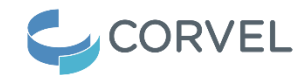

# **CorVel In-Network Medical and Pharmacy Providers Search Instructions**

## **CorVel In-Network Medical Providers Search Instructions**

Anyone may search CorVel's public database for in-network medical providers. Providers may be searched by specialty, name, or geographic location. Due to the large number of medical providers in this database, please be aware that searches may take several seconds to complete.

# How to Search for Urgent Care or other medical provider types

## 1. Go to <u>corvel.com</u>.

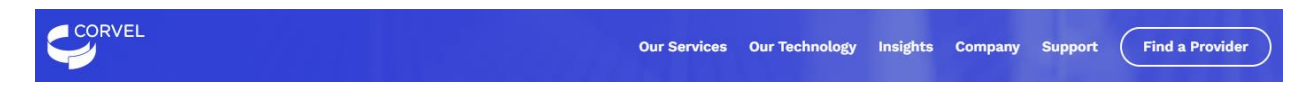

2. Click on the "Find a Provider" button near the top right-hand corner of the screen. This screen appears.

|                                                                                                    | VISIT CORVEL.COM LOGIN                                                                                             |
|----------------------------------------------------------------------------------------------------|----------------------------------------------------------------------------------------------------|
| GORVEL Provider Lookup                                                                                                    | FIND PROVIDER                                                                                                    |
|                                                                                                    | Find a Provider<br>To find a provider near you, please click on the button below.                                  |
| CorVel's national network<br>provides extensive<br>coverage to qualified<br>providers who offer quality                                                                                                    | SEARCH<br>Find a Pharmacy<br>To find a pharmacy near you, please click on the button below.<br>SEARCH              |
| treatment.                                                                                                    | Generate Panel<br>To generate a panel, please click on the button below.                                           |
| For assistance in locating a provider, you<br>may call 888-699-6655. Please note this is<br>a general PPO lookup number. If you have<br>a customized network set up for your<br>account, please call the dedicated number<br>to access applicable PPO providers<br>specific to custom network. | GENERATE Login If you are a registered member of CorVeI's online directory services, please sign-in below. LOGIN I |
|                                                                                                    | LOGIN CA MPN Usage Instructions                                                                                    |

PRIVACY POLICY CODE OF ETHICS SITEMAP HIPAA URAC

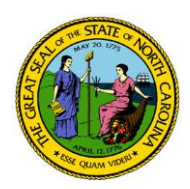

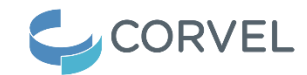

- 3. Click on the "Search" button under "Find a Provider".
- 4. This search screen appears listing "Network" as "Workers' Compensation".

| CORVI   | EL Provider L                   | Lookup                                                         | FIND PROVIDER                                                                                                    |
|---------|---------------------------------|----------------------------------------------------------------|----------------------------------------------------------------------------------------------------|
| Find    |                                 | ON. GC                                                         | lreiand                                                                                                    |
| Мар     | Satellite                       | WAY WT NO MN / NO PE                                           | France                                                                                                    |
| Google  | North<br>Pacific<br>Ocean<br>HI | No<br>NV<br>VV<br>VV<br>VV<br>VV<br>VV<br>VV<br>VV<br>VV<br>VV | spair<br>Portugal<br>Portugal<br>Morocco + T<br>Western<br>Sahara<br>d shortcuts Mep date @2023 Gpogle, INEGI Terms of Use |
|         | Network                         | Workers' Compensation                                          | ~                                                                                                    |
|         | Search Type                     | Radius                                                         | ~                                                                                                    |
| S       | tarting Location                | Enter a location                                               | \$                                                                                                    |
|         | 5 Distance                      | •                                                              | •                                                                                                    |
|         | Provider                        | ♣ Physician                                                    |                                                                                                    |
| Optiona | al Search Fiel                  | ds                                                             | >                                                                                                    |
|         |                                 |                                                                | Search Reset                                                                                                    |

5. Beside "Search Type" use drop-down menu to select search by Radius, City, State, Zip Code, or County or beside "Starting Location", enter a city and state.

- 6. Complete the Starting Location or Radius fields as appropriate given entry in "Search Type".
- 7. Beside "Provider", click on "Both".
- 8. Beside "Optional Search Fields", click on the right arrow and a drop-down menu appears.

9. Under "Optional Search Fields", scroll down and check box beside "Urgent Care Center" (or other Specialty or Services as desired).

10. Scroll down and click on the "Search" button.

11. A printable list of specific medical providers including their street address that meet the search parameters is generated. Here's a sample list.

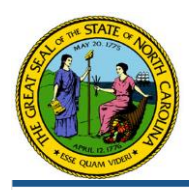

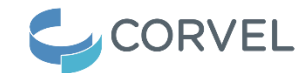

🔒 Print Page 🛛 Q. Return to Search

### You Searched For:

Workers' Compensation in Raleigh, North Carolina, US + Urgent Care Center

### We Found:

54 providers in Raleigh, North Carolina, US Showing Providers 1 through 10

| ∎LIST | 🛍 MAP |
|-------|-------|
|       |       |

|                                                                                                    |                                                           | + Expan                                                                     | id All Data 🛛 🗕 Collapse Al                                              |
|----------------------------------------------------------------------------------------------------|-----------------------------------------------------------|-----------------------------------------------------------------------------|--------------------------------------------------------------------------|
| Concentra Medical Centers<br>Multi-Specialty Group, Occupational<br>Medicine, Physical Therapy, Urgent<br>Care Center | 4909 Green Rd<br>Raleigh, NC 27616<br>0 miles             | (919) 790-0288<br>Last Verified: 4/18/2023                                  | <ul> <li>Directions</li> <li>Update</li> <li>Provider Details</li> </ul> |
| FastMed Urgent Care PC<br>Family Medicine, Primary Care Clinic,<br>Urgent Care Center                                 | 107 W Hargett St Ste 110<br>Raleigh, NC 27601<br>0 miles  | (984) 255-2107<br>Last Verified: 2/24/2022                                  | <ul> <li>Directions</li> <li>Update</li> <li>Provider Details</li> </ul> |
| FastMed Urgent Care PC<br>Family Medicine, Primary Care Clinic,<br>Urgent Care Center                                 | 1311 E Millbrook Rd<br>Raleigh, NC 27609<br>0 miles       | (919) 719-0119<br>Last Verified: 5/2/2022                                   | <ul> <li>Directions</li> <li>Update</li> <li>Provider Details</li> </ul> |
| FastMed Urgent Care PC<br>Family Medicine, Primary Care Clinic,<br>Urgent Care Center                                 | 5500 Creedmoor Rd Ste 110<br>Raleigh, NC 27613<br>0 miles | (919) 825-4000<br>Last Verified: 5/13/2021                                  | <ul> <li>Directions</li> <li>Update</li> <li>Provider Details</li> </ul> |
| FastMed Urgent Care PC<br>Family Medicine, Primary Care Clinic,<br>Urgent Care Center                                 | 6500 Creedmoor Rd Ste 110<br>Raleigh, NC 27613<br>0 miles | (919) 825-4000<br>Last Verified: 3/15/2023                                  | <ul> <li>Directions</li> <li>Update</li> <li>Provider Details</li> </ul> |
| MAS Medical Center<br>Urgent Care Center                                                                              | 131 S Wilmington St<br>Raleigh, NC 27601<br>0 miles       | (919) 449-4444<br>Last Verified: 2/24/2022<br>NOT accepting new<br>patients | <ul> <li>Directions</li> <li>Update</li> <li>Provider Details</li> </ul> |
| MAS Medical Center<br>Urgent Care Center                                                                              | 2731 Capital Blvd Ste B<br>Raleigh, NC 27604<br>0 miles   | (919) 878-4647<br>Last Verified: 5/2/2022                                   | <ul> <li>Directions</li> <li>Update</li> <li>Provider Details</li> </ul> |
| NextCare Urgent Care<br>Urgent Care Center                                                                            | 4100 Wake Forest Rd<br>Raleigh, NC 27609<br>0 miles       | (919) 872-3959<br>Last Verified: 4/18/2023                                  | <ul> <li>Directions</li> <li>Update</li> <li>Provider Details</li> </ul> |
| Rx Urgent Care<br>Urgent Care Center                                                                                  | 10880 Durant Rd<br>Raleigh, NC 27614<br>0 miles           | (919) 719-2260<br>Last Verified: 2/9/2022                                   | <ul> <li>Directions</li> <li>Update</li> <li>Provider Details</li> </ul> |

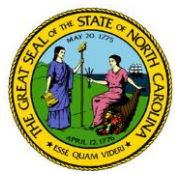

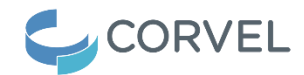

# **CorVel In-Network Pharmacy Providers Search Instructions**

Anyone may search CorVel's public database for in-network pharmacy providers. Pharmacies may be searched by specialty, name, or geographic location. Due to the large number of pharmacies in this database, please be aware that searches may take several seconds to complete.

1. Go to <u>corvel.com</u>.

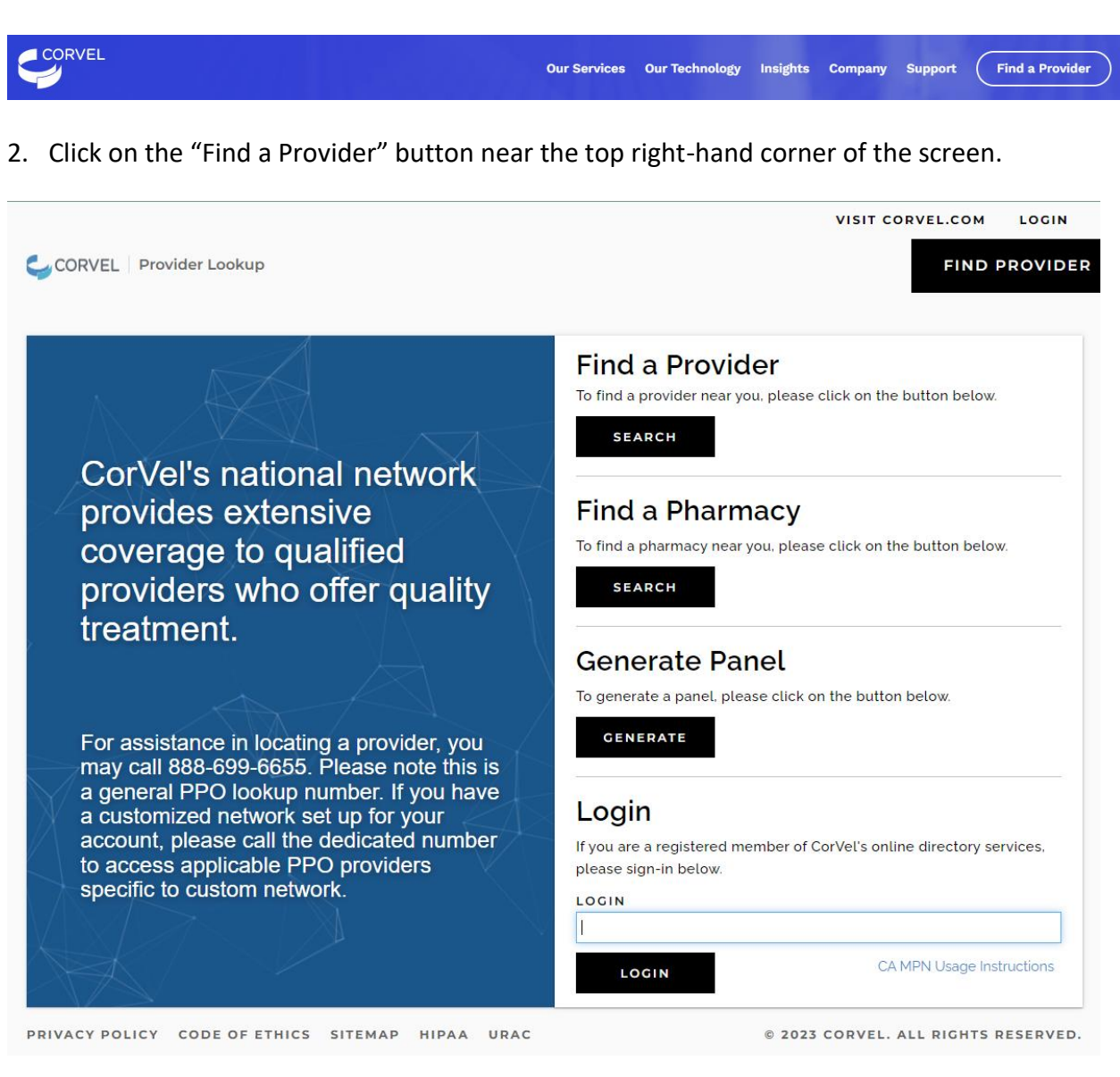

3. Click on the "Search" button under "Find a Pharmacy".

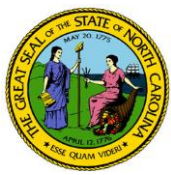

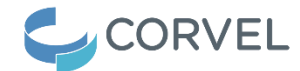

## 4. This search screen appears listing "Network" as "CorVel Pharmacy".

| CORV    | EL Provider I                   | Lookup                                | FIND PROVIDER                                                                                          |
|---------|---------------------------------|---------------------------------------|----------------------------------------------------------------------------------------------------|
| Find    | ł                               |                                       |                                                                                                    |
| Мар     | Satellite                       | ON OC                                 | ireiand<br>L J                                                                                         |
| Google  | North<br>Pacific<br>Ocean<br>19 | W W W W W W W W W W W W W W W W W W W | spair<br>Portugal<br>Morocco + T<br>Western<br>Sahara<br>ts Map data \$2023 Google, INSGI Terms of Use |
|         | Network                         | CorVel Pharmacy                       | ~                                                                                                    |
|         | Search Type                     | Radius                                | ~                                                                                                    |
| s       | Starting Location               | Enter a location                      | \$                                                                                                    |
|         | 10 Distance                     |                                       | •                                                                                                    |
|         | Provider                        | 🔹 Physician 🖹 Facility 😻 Both         |                                                                                                    |
| Optiona | al Search Fiel                  | ds                                    | >                                                                                                    |
|         |                                 |                                       | Search Reset                                                                                           |

5. Beside "Search Type" use drop-down menu to select search by Radius, City, State, Zip Code, or County or beside "Starting Location", enter a city and state.

6. Complete the Starting Location or Radius fields as appropriate given entry in "Search Type".

7. Beside "Optional Search Fields", click on the right arrow Click on the "Search" button.

8. "Under Optional Search Fields", look for the Specialty box and check the box for "Pharmacy".

9. Scroll down and click on the "Search" button.

10. A printable list of specific pharmacy providers including their street address that meet the search parameters is generated. Here's a sample list.

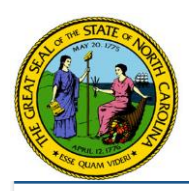

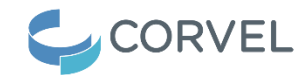

### You Searched For:

CorVel Pharmacy in Raleigh, North Carolina, US + For all specialties

### We Found:

100 providers in Raleigh, North Carolina, US Showing Providers 1 through 10

ELIST MAP

A Print Page Q Return to Search

|                                       |                                          |                | + Expand All Data | - Collapse All Data |
|---------------------------------------|------------------------------------------|----------------|-------------------|---------------------|
| Advance Community HIth Phcy Sw        | 1011 ROCK QUARRY RD<br>RALEIGH, NC 27610 | (919) 755-5060 | 🔗 Dire<br>C Upd   | ections<br>late     |
| Pharmacy                              | 0 miles                                  |                | > Prov            | vider Details       |
| Avance Care Pharmacy                  | 815 OBERLIN RD                           | (919) 322-4726 | 🖨 Dire            | ections             |
| Pharmacy                              | RALEIGH, NC 27605                        |                | C Upd             | late                |
|                                       | 0 miles                                  |                | > Prov            | vider Details       |
| Better Life Pharmacy                  | 5621 ATLANTIC AVE STE 103                | (919) 891-9555 | 🖨 Dire            | ections             |
| Pharmacy                              | RALEIGH, NC 27615                        |                | C Upd             | late                |
| -                                     | 0 miles                                  |                | > Prov            | /ider Details       |
| Caremark Specialty Pharmacy           | 10700 World Trade Blvd Ste 110           | (919) 474-6421 | 🖨 Dire            | ections             |
| Pharmacv                              | RALEIGH, NC 27617                        | (,             | C Upd             | late                |
|                                       | 0 miles                                  |                | > Prov            | vider Details       |
| City Pharmacy                         | 3110 NEW BERN AVE STE 108                | (919) 703-0717 | 😞 Dire            | ections             |
| Pharmacv                              | RALEIGH, NC 27610                        | (,             | C Upd             | late                |
|                                       | 0 miles                                  |                | > Prov            | vider Details       |
| Costco Pharmacy                       | 2838 WAKE FOREST RD                      | (919) 755-2810 | 🖨 Dire            | ections             |
| Pharmacy                              | RALEIGH, NC 27609                        | (010)100 2010  | C Upd             | late                |
|                                       | 0 miles                                  |                | > Prov            | vider Details       |
| Costco Pharmacy                       | 7800 FAYETTEVILLE RD                     | (984) 810-5040 | 🕀 Dire            | ections             |
| Pharmacy                              | RALEIGH, NC 27603                        | (001) 010 0010 | C Upd             | late                |
| , numacy                              | 0 miles                                  |                | > Prov            | vider Details       |
| CVS Pharmacy                          | 11000 CREEDMOOR RD                       | (919) 847-7786 | 😞 Dire            | ections             |
| Pharmacy                              | RALEIGH, NC 27614                        | (515) 041-1100 | C Upd             | late                |
| , namely                              | 0 miles                                  |                | > Prov            | vider Details       |
| CVS Pharmacy                          | 13304 LEESVILLE CHURCH RD                | (919) 845-5276 | 😞 Dire            | ections             |
| Pharmacy                              | RALEIGH, NC 27617                        | (010) 010 0210 | C Und             | late                |
|                                       | 0 miles                                  |                | > Prov            | vider Details       |
| CVS Pharmacy                          | 2411 LANDMARK DR                         | (919) 788-4203 | 🖨 Dire            | ections             |
| Pharmacy                              | RALEIGH, NC 27607                        | (0.07,000,000  | C Upd             | late                |
| · · · · · · · · · · · · · · · · · · · | 0 miles                                  |                | > Prov            | vider Detaile       |

Previous Next